# Indywidualna interpretacja podatkowa - jak przez internet złożyć wniosek o jej wydanie?

W razie wątpliwości związanych z prawem podatkowym dobrze jest zadać sobie trud uzyskania interpretacji indywidualnej. Wniosek w tej sprawie można złożyć przez internet, zarówno w imieniu własnym, jak i w charakterze pełnomocnika innej osoby.

Większość osób już wie, że Ministerstwo Finansów umożliwia rozliczanie się z Administracją Podatkową w formie elektronicznej przez system e-Deklaracje. Z fiskusem można kontaktować się także za pomocą platformy ePUAP i Profilu Zaufanego. Właśnie tą drogą możemy złożyć wniosek o wydanie indywidualnej interpretacji podatkowej. Poniżej opisujemy, jak ta procedura wygląda.

# Składanie wniosku o interpretację indywidualną - krok po kroku

| aufany                   |                                  |           | 🖉 Zarejestruj s                                   |
|--------------------------|----------------------------------|-----------|---------------------------------------------------|
| PROFIL ZAUFANY           | AKTUALNOŚCI                      | POMOC     | KONTAKT                                           |
| Logo                     | owanie za pomo                   | cą hasła  | Wybierz inny sposób logowania                     |
| Login lub adres e-mail * | * - pola w                       | rymagane  | 同 Zaloguj za pomocą certyfikatu kwalifikowanego » |
| nasio -                  | Zaloguj mnie                     | •         | Bank Polski                                       |
|                          | Vie namietam Inginu I Nie namiet | tam hasta |                                                   |

**Krok 1**: Logujemy się do serwisu ePUAP Profilem Zaufanym, wybierając opcję "Zaloguj za pomocą zewnętrznego dostawcy tożsamości".

Krok 2: Pojawia się ekran, na którym wybieramy bank i logujemy się.

|                                                               | rev c010425, date 2016-10-13 12:30:36, srv localhost Wysoki kontrast                                                                                                    |
|---------------------------------------------------------------|----------------------------------------------------------------------------------------------------|
| profil zaufany                                                | 🖉 Zarejestruj się                                                                                                    |
| PROFIL ZAUFANY AKTUALNOŚCI POMC                               | DC KONTAKT                                                                                                    |
| nie za pomocą zewnętrznego dostawcy tożsamośc                 | i Inne sposoby logowania                                                                                                    |
| Bank Polski                                                   | <ul> <li>Zaloguj za pomocą hasła »</li> <li>Zaloguj za pomocą cortyfikatu kwalifikowanego »</li> </ul>                                                                                           |
|                                                               | NOTA PRAVNA REGULANIN MAPA STRONY<br>Stwo Cylnzack © Wszysłos prawa zasłiżeżnie                                                                                                    |
|                                                               | Ministerstwo<br>Cyfryzacji Funduzšies                                                                                                    |
| Projekt engolfmanonwany ze krodsów Um Europepakej w rama      | ach Europenkiego Fundusios Risceroju Regionalnego w ramach 7 ow P/O I(1                                                                                                    |
| )                                                             |                                                                                                    |
| wanie przy pomocy Profilu<br>anego<br>er klienta lub login [? | Kredyt odnawialny<br>online w iPKO<br>Mozesz złożyc wniosek o dodatkowe srodki<br>wranch Twojeck konta online. Wybierosz<br>"wez kredyt" i wypełniasz wniosek po<br>zologowaniu do serwisu iPKO. |
| Dalej                                                         | zalagowaniu do serwisu IPKO.<br>Wez kredyt                                                                                                    |

**Krok 3**: Jesteśmy w ePUAP. W katalogu usług odnajdujemy kategorię "Podatki, opłaty, cła". Klikamy w nią, by rozwinąć menu usług.

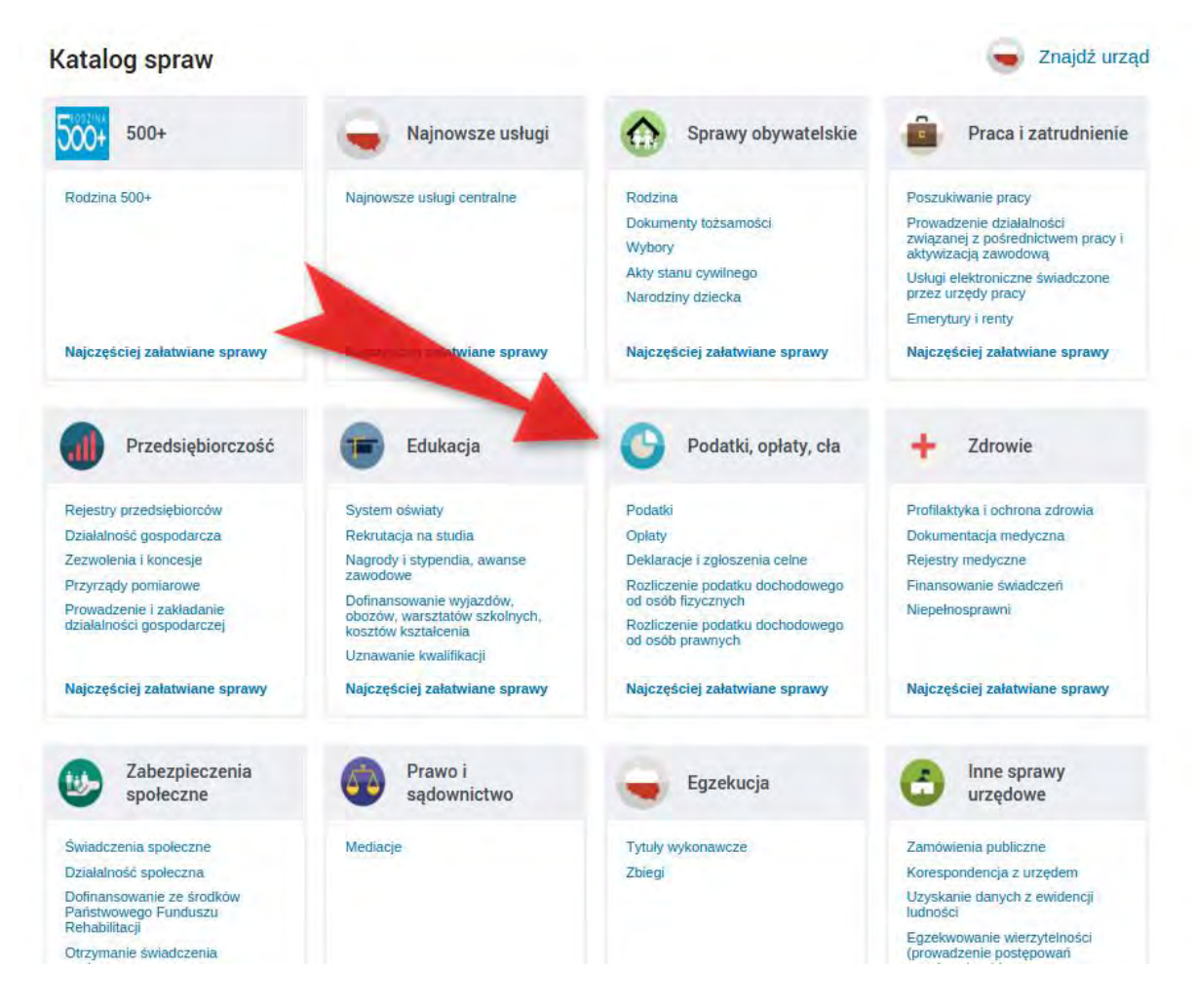

**Krok 4**: W rozwiniętym pod spodem menu odnajdujemy pozycję "Najczęściej załatwiane sprawy", a w niej "Wydanie indywidualnej interpretacji podatkowej".

| kosztow kształcenia<br>Uznawanie kwalifikacji | od osób prawnych                                                                                                    | and and the                                                                                                    |
|-----------------------------------------------|----------------------------------------------------------------------------------------------------|----------------------------------------------------------------------------------------------------|
| Najczęściej załatwiane sprawy                 | Najczęściej załatwiane sprawy                                                                                                    | Najczęściej załatwiane sprawy                                                                                                    |
|                                               | A                                                                                                    |                                                                                                    |
|                                               |                                                                                                    |                                                                                                    |
| Opłaty Deklaracje i zgłoszenia celne          | Rozliczenie podatku dochodowego od osób fizyc                                                                                                    | znych                                                                                                    |
| prawnych                                      |                                                                                                    |                                                                                                    |
| i                                             | Wydanie zaświadczenia o niezaleganiu                                                                                                    | lub zaleganiu w podatkach dla osób fizyc                                                                                                    |
| eniach w podatku od nieruchomości             | Zaświadczenia o niezaleganiu z podatka                                                                                                    | ami, opłatami, mandatami lub stwierdzają                                                                                                    |
| homości                                       |                                                                                                    |                                                                                                    |
| cji indywidualnej                             |                                                                                                    |                                                                                                    |
| alnej Ewidencji Pojazdów (CEP) do organ       |                                                                                                    |                                                                                                    |
| sywania deklaracji składanej za pomocą        |                                                                                                    |                                                                                                    |
| zaplatę akcyzy                                |                                                                                                    |                                                                                                    |
| atkowej                                       |                                                                                                    |                                                                                                    |
|                                               |                                                                                                    |                                                                                                    |
| Prawo i<br>sądownictwo                        | Egzekucja                                                                                                    | Inne sprawy<br>urzędowe                                                                                                    |
| Mediacje                                      | Tytuły wykonawcze                                                                                                    | Zamówienia publiczne                                                                                                    |
|                                               | kosztow kształcema<br>Uznawanie kwalifikacji<br>Najczęściej załatwiane sprawy<br>Opłaty Deklaracje i zgłoszenia celne<br>orawnych<br>i<br>eniach w podatku od nieruchomości<br>homości<br>cji indywidualnej<br>alnej Ewidencji Pojązdów (CEP) do organ<br>sywania deklaracji składanej za pomocą<br>raplatę akcyzy<br>atkowej Prawo i<br>sądownictwo<br>Mediacje | kosztow kształcenia<br>Uznawanie kwalifikacji<br>Najczęściej załatwiane sprawy<br>Opłay Deklaracje i zgłoszenia celne<br>Rozliczenie podatku dochodowego od osób fizyc<br>rawnych<br>i<br>miach w podatku od nieruchomości<br>homości<br>cji indywidualnej<br>alnej Ewidencji Pojazdów (CEP) do organ<br>sywania deklaracji składanej za pomocą<br>rapolatę akcyzy<br>atkowej<br>Prawo i<br>sądownictwo<br>Mediacje Tytuły wykonawcze |

**Krok 5**: Po kliknięciu w "Wydanie indywidualnej interpretacji podatkowej" przechodzimy do karty usługi. Na tym etapie musimy wybrać urząd, do którego chcemy wysłać pismo. W tym celu można skorzystać z funkcji "Pokaż wszystkie urzędy lub instytucje udostępniające tę usługę".

| najdź urza      | ąd, w którym chcesz zał                                        | atwić sprawę              |                                   |                          |                 |
|-----------------|----------------------------------------------------------------|---------------------------|-----------------------------------|--------------------------|-----------------|
| zba skarl       | oowa we W                                                      | Q Poka                    | ż wszystkie urzędy lub instytucje | udostępniające tę usługę | Ulubione urzędy |
| Wydan<br>podatk | ie indywidualnej<br>owej                                       | interpretacji             |                                   |                          |                 |
| Jsluga umo:     | żliwia złożenie do wybranej Ins<br>si interpretacji podatkowej | tytucji wniosku o wydanie |                                   |                          |                 |

**Krok 6**: Wyświetla się wyszukiwarka urzędów udostępniających usługę. Załóżmy, że chcemy złożyć wniosek o interpretację do Izby Skarbowej w Poznaniu. Wystarczy, że wpiszemy do wyszukiwarki pierwsze litery słowa "Poznań", a system sam zaproponuje odpowiedni urząd. Klikamy w słowo "Wybierz" obok nazwy urzędu.

| Pokaż zaawansowane<br>owość Ulica<br>26 POZNAN PL. CYRYLA RATAJSKIEGO Wybierz |
|-------------------------------------------------------------------------------|
| 26 POZNAN PL. CYRYLA RATAJSKIEGO Wybierz                                      |
| 26 POZNAN PL. CYRYLA RATAJSKIEGO Wybierz                                      |
|                                                                               |
|                                                                               |
|                                                                               |
|                                                                               |
|                                                                               |
|                                                                               |

**Krok 7**: Po tym jak wybraliśmy urząd, wracamy do karty usługi. Warto ją przeczytać, bo znajdują się tam **informacje o tym, jak opłacić wniosek**. Koszt wniosku to 40 zł. W karcie usługi

podany jest numer konta i tytuł wpłaty. Jeśli już wszystko wiemy, klikamy w przycisk "Załatw sprawę".

|                                                                                     | LOG SPRAW                                   | AKTUALNOŚCI POMO                                             | DC                                 |                |
|-------------------------------------------------------------------------------------|---------------------------------------------|--------------------------------------------------------------|------------------------------------|----------------|
| ałatw w urzędzie                                                                    | 1                                           | IZBA SKARBOWA W POZNANIU<br>POZNAŃ, PL. CYRYLA RATAJSKIEGO 5 | ¥<br>Pokaż sprawy wybranego urzędu | Zmień urząd 🔻  |
| Wydanie in<br>podatkowe                                                             | dywidualne<br>j                             | j interpretacji                                              | Zat                                | atw sprawę 🕨 🕨 |
| Usiuga umoziiwia zi<br>indywidualnej interpi                                        | ozenie do wybranej li<br>retacji podatkowej | nstytucji wniosku o wydanie                                  | X                                  |                |
| Organ<br>właściwy                                                                   | brak                                        |                                                              |                                    |                |
| hidsettiy                                                                           |                                             | -                                                            |                                    |                |
| do                                                                                  |                                             |                                                              |                                    |                |
| do<br>realizacji<br>usługi                                                          |                                             |                                                              |                                    |                |
| do<br>realizacji<br>usługi<br>Nazwa                                                 |                                             |                                                              |                                    |                |
| do<br>realizacji<br>usługi<br>Nazwa<br>komórki<br>organizacyjnej                    |                                             |                                                              |                                    |                |
| do<br>realizacji<br>usługi<br>Nazwa<br>komórki<br>organizacyjnej<br>Kogo<br>dotyczy | Osoby i podmiot                             | y ubiegające się o wydanie indywidualnej interp              | vretacji podatkowej                |                |

**Krok 8**: Przechodzimy do formularza wniosku. Musimy w nim ściśle określić organ, do którego wniosek jest kierowany (odpowiedni Dyrektor Izby Skarbowej). Musimy też podać swoje dane, swój status i rzecz jasna musimy wyczerpująco przedstawić sytuację. Formularz jest dość długi i poniżej przedstawiamy zaledwie jego krótki fragment.

Podstawa prawna: Art. 14b § 7 ustawy z dnia 29 sierpnia 1997 r. - Ordynacja podatkowa (Dz.U. z 2015 r. poz. 613)

#### A. ZAKRES, MIEJSCE I CEL ZŁOŻENIA WNIOSKU<sup>3)</sup>

#### A.1. Rodzaj sprawy

#### Dotyczy:

4. Podatek dochodowy od osób prawnych 
 5. Podatek dochodowy od osób prawnych 
 5. Podatek dochodowy od osób fizycznych 
 6. Podatek od towarów i usług 
 7. Podatek akcyzowy 
 8. Podatek od czynności cywiinoprawnych 
 9. Podatek od spadków i darowizn 
 10. Ordynacja podatkowa 
 11. Inne (np. gry hazardowe, zasady ewidencji i identyfikacji podatników)

## A.2. ORGAN DO KTÓREGO KIEROWANY JEST WNIOSEK<sup>2)</sup>

| Organ upoważniony przez Ministra Finansów d | lo wydania interpretacji indywidualnej                                                                                                    |
|---------------------------------------------|----------------------------------------------------------------------------------------------------|
| 12. 🔘 Dyrektor Izby Skarbowej w Bydgoszczy  | adres do korespondencji organu: Biuro Krajowej informacji Podatkowej w Toruniu,<br>ul. sw. Jakuba 20, 87-100 Toruń.                                                                                                    |
| 13. 📋 Dyrektor Izby Skarbowej w Katowicach  | adres do korespondencji organu: Biuro Krajowej informacji Podatkowej w Bielsku-Bialej,<br>ul. Traugutta 2a, 43-300 Bielsko-Biala                                                                                                    |
| 14. 🔘 Dyrektor Izby Skarbowej w Łodzi       | adres do korespondencji organu: Biuro Krajowej Informacji Podatkowej w Plotrkowie Trybunalskim, ul. Wronia 65, 97-300 Plotrków Trybunalski.                                                                                                    |
| 15. 🔘 Dyrektor izby Skarbowej w Poznaniu    | adres do korespondencji organu: Bluro Krajowej informacji Podalkowej w Lesznie,<br>ul. Dekana 6, 64-100 Leszno.                                                                                                    |
| 16. 📋 Dyrektor izby Skarbowej w Warszawie   | adres do korespondencji organu: Biuro Krajowej Informacji Podatkowej w Płocku,<br>ul. 1 Maja 10, 09-402 Plock.                                                                                                    |
| A.3. CEL ZŁOŻENIA WNIOSKU                   | and the second second se |

#### A.3. CEL ZŁOŻENIA WNIOSKU

17. Gel złożenia wniosku 👔 1. Złożenie wniosku 🎲 2. Uzupelnienie wniosku

#### B. DANE WNIOSKODAWCY

#### dotyczy wnioskodawców niebędących osobami fizycznymi

#### \*\* - dotyczy wnioskodawców będących osobami fizycznymi

### B.1. DANE IDENTYFIKACYJNE

| 19. Nazwa pełna * / Nazwis                                             | ko, pierwsze imię, data urodzenia           | ••• 0000-00-00 =                            |                                                                                                    |
|------------------------------------------------------------------------|---------------------------------------------|---------------------------------------------|----------------------------------------------------------------------------------------------------|
|                                                                        |                                             |                                             |                                                                                                    |
|                                                                        |                                             |                                             |                                                                                                    |
|                                                                        |                                             |                                             |                                                                                                    |
|                                                                        |                                             |                                             |                                                                                                    |
|                                                                        |                                             |                                             |                                                                                                    |
|                                                                        |                                             |                                             |                                                                                                    |
|                                                                        |                                             |                                             |                                                                                                    |
|                                                                        |                                             |                                             | 1                                                                                                    |
| U. HEGON *                                                             |                                             | 21. Numer KHS                               |                                                                                                    |
| STATUS WNIOSKO                                                         | DAWCY                                       |                                             |                                                                                                    |
| 2. Status                                                              | ik 2 ankarant . 4 oroha tra                 | acia w rotumientiu art 110 117a Ortumaci    | in podelkowa S inclu                                                                                                    |
| ADRES SIEDZIRV *                                                       | ADDES ZAMIESZKANIA                          | eco v rezamenti arcito - tiva Ordynacj      | In boomposing                                                                                                    |
| 3. Kraj                                                                | 24. Wolewodztwo                             | 25. Powiat                                  |                                                                                                    |
|                                                                        |                                             |                                             |                                                                                                    |
| 26. Gmina                                                              | 27. Ulica                                   | 28. Nr domu                                 | 29. Nr iokalu                                                                                                    |
|                                                                        |                                             |                                             |                                                                                                    |
| 0. Miejscowość                                                         | 31. Kod pocztowy                            | 32. Poczta                                  |                                                                                                    |
|                                                                        |                                             |                                             |                                                                                                    |
| ADRES DO KORES                                                         | PONDENCJI                                   |                                             |                                                                                                    |
| ozycje od 33 do 42 należy v                                            | vypeinić tylko wówczas, gdy adres i         | do korespondencji jest inny niz adres sledz | iby/adres zamieszkania.                                                                                                    |
| 33. Kraj                                                               | 34. Województwo                             | 35. Powiat                                  |                                                                                                    |
|                                                                        |                                             |                                             | and the second second s |
| 36. Gmina                                                              | 37. Ulica                                   | 38. Nr domu                                 | 39. Nr lokalu                                                                                                    |
| 2 10 10 10 10 10                                                       |                                             |                                             |                                                                                                    |
| 10. Miejscowość                                                        | 41. Kod pocztowy                            | 42. Poczta                                  |                                                                                                    |
|                                                                        |                                             |                                             |                                                                                                    |
| ORGANY PODAT                                                           | KOWE WŁASCIWE DL                            | A WNIOSKODAWCY ZE W                         | ZGLĘDU NA SPRAWĘ BĘDĄCĄ                                                                                                    |
| ZEDMIOTEM INT                                                          | ERPRETACJI INDYWIE                          | DUALNEJ                                     |                                                                                                    |
|                                                                        |                                             |                                             |                                                                                                    |
| 13. Nazwa I adres organow                                              | podatkowych (Naczelnik Urzędu               | i Skarbowego, Naczelnik Urzędu Celneg       | 10)                                                                                                    |
| •                                                                      |                                             |                                             |                                                                                                    |
|                                                                        |                                             |                                             |                                                                                                    |
|                                                                        |                                             |                                             |                                                                                                    |
|                                                                        |                                             |                                             |                                                                                                    |
|                                                                        |                                             |                                             |                                                                                                    |
|                                                                        | CNIKA DO DORECZEN                           | <b>UB PRZEDSTAWICIELA</b>                   |                                                                                                    |
| DANE PEŁNOMO                                                           |                                             |                                             | -                                                                                                    |
| DANE PEŁNOMO                                                           | the party of the Take with the party of the | a działa przez pełnomocnika lub przedstał   | wiciela, o ktorym mowa w art. 145 ustawy - Ordynac                                                                                                    |
| DANE PEŁNOMO<br>od 44 do 56 naieży wypeln<br>kuna prawnego, kuratoral. | ic tyrio wowczas, gdy willoskoudw.          |                                             |                                                                                                    |
| DANE PEŁNOMO<br>od 44 do 56 naieży wypeln<br>kuna prawnego, kuratora). | ic tyrio wowczas, gdy winoskonaw.           |                                             |                                                                                                    |
| DANE PEŁNOMO<br>od 44 do 56 należy wypeln<br>kuna prawnego, kuratora). | CYINE                                       |                                             |                                                                                                    |

|                      | ee, Pierwsze mily | 40. NdzWISKU | ()            |
|----------------------|-------------------|--------------|---------------|
| 0.2. ADRES DO DORĘCZ | EŃ                | -            |               |
| 46. Kraj             | 47. Województwo   | 48. Powiat   |               |
| 49. Gmina            | 50. Ulica         | 51. Nr domu  | 52. Nr lokalu |
| 53. Miejscowość      | 54. Kod pocztowy  | 35.Poczta    |               |

**Uwaga:** Do wypełnionego formularza możemy dodać skany innych dokumentów (np. kopie pełnomocnictwa). Służy do tego przycisk zielonego plusa widoczny na końcu formularza.

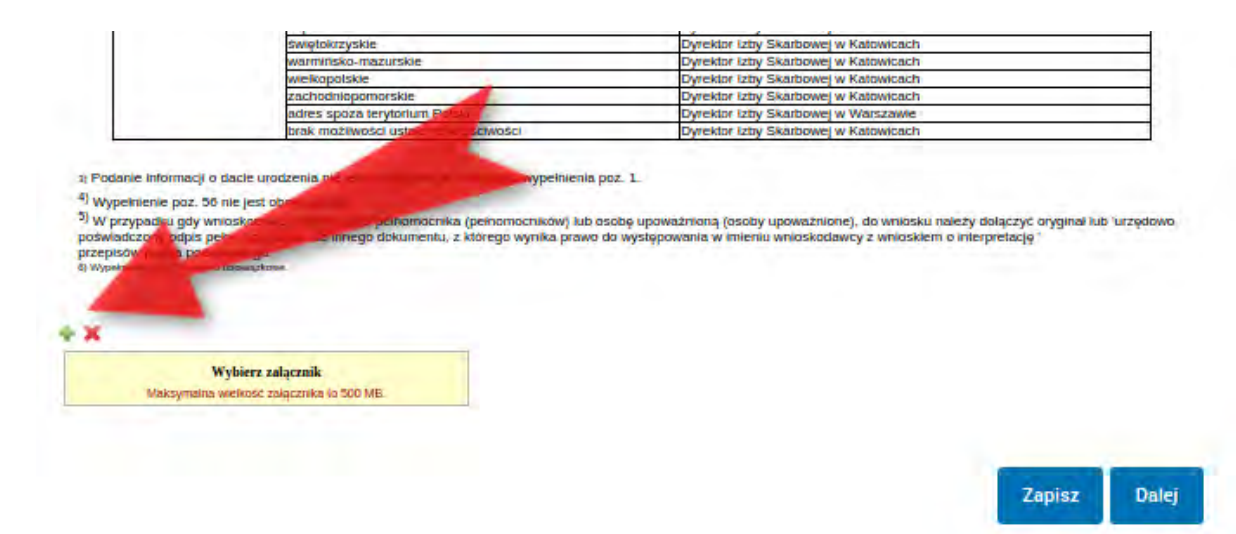

Krok 9: Po wypełnieniu formularza klikamy w przycisk "Dalej".

**Uwaga**: W przypadku tego wniosku system nie sprawdza czy wypełniliśmy wszystkie wymagane pola! Przed kliknięciem "Dalej" należy się samodzielnie upewnić, że wszystko uzupełniono jak trzeba.

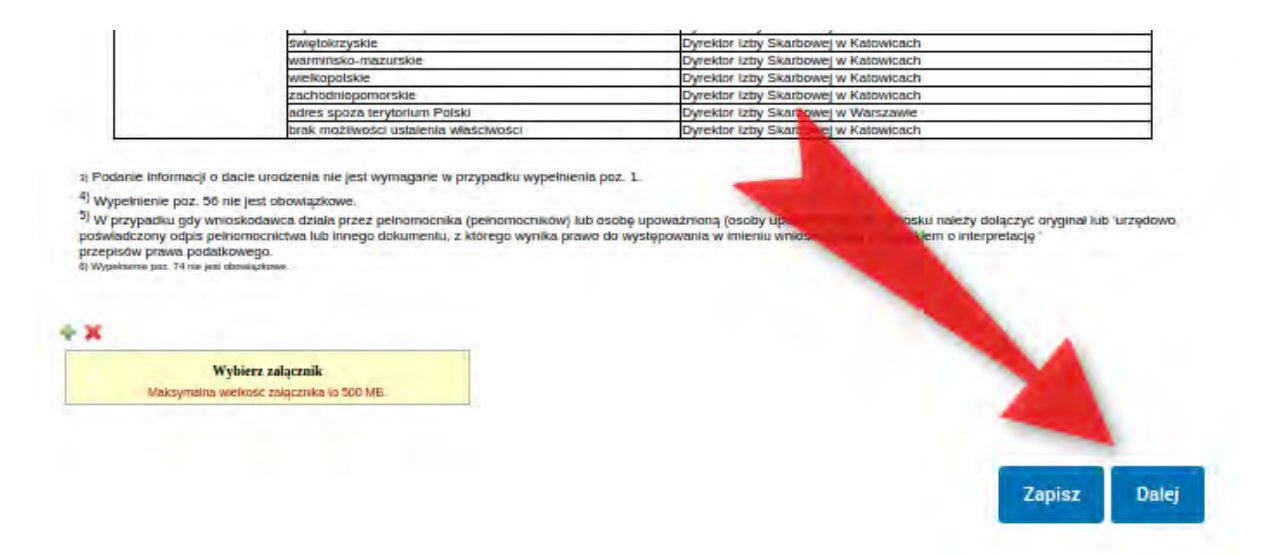

**Krok 10**: Przechodzimy do podglądu wniosku. Jeśli wszystko wygląda tak jak chcemy, podpisujemy dokument klikając przycisk "Podpisz".

| 🔹 Wróć do Roboczych 🛛 🚞 Koj                                                                                                    | biuj do roboczych                                                                                                    | X Usuñ 👃 Pob                                                                                     | ierz 👼 Dru                                                            | ikuj 🔻 Więcej                                     |
|----------------------------------------------------------------------------------------------------|----------------------------------------------------------------------------------------------------|--------------------------------------------------------------------------------------------------|-----------------------------------------------------------------------|---------------------------------------------------|
| Zaawansowane                                                                                                    |                                                                                                    |                                                                                                  |                                                                       |                                                   |
| Podgląd:<br>Wydanie indywidualnej interpr<br>podatkowej - Wniosek ORD-IN                                                                                                    | etacji<br>2015.xml                                                                                                    | Powrót do edycji                                                                                 | Podpisz                                                               | Wyślij bez podpisu                                |
| Od: Marcin Maj                                                                                                    |                                                                                                    |                                                                                                  |                                                                       |                                                   |
| Do: IZBA SKARBOWA W POZNANI                                                                                                    | U (/ispoznan/ORDIN20                                                                                                    | 015);                                                                                            |                                                                       |                                                   |
| Dodaj odbiorcę                                                                                                    |                                                                                                    |                                                                                                  |                                                                       |                                                   |
| Dokument nie posiada podpisów elekti                                                                                                    | onicznych                                                                                                    |                                                                                                  | _                                                                     |                                                   |
| 1. [ ] Identyfikator podatkowy NIP [ ] nu                                                                                                    | mer PESEL wnioskodaw                                                                                                    | cy                                                                                               | 2. Nr dokumu u                                                        | 3. Status                                         |
| ORD-IN V                                                                                                    | WNIOSEK O WYDANI                                                                                                    | IE INTERPRETACJI                                                                                 | INDYWINE O                                                            | <b>I</b> EJ                                       |
| Podatawa persena: Ari. 14h § 7 usawy z dnia 29 derpnia 1997 n Ord                                                                                                    | enacja podatkowa (Da.U. z 2015 r. paz. 6)                                                                                     | -1                                                                                               |                                                                       |                                                   |
| A. ZAKRES, MIEJSCE I CEL ZŁOŻ<br>A.1. Rodzaj sprawy                                                                                                    | ENIA WNIOSKU <sup>1)</sup>                                                                                                    |                                                                                                  |                                                                       |                                                   |
| Dotyczy:                                                                                                    |                                                                                                    |                                                                                                  |                                                                       |                                                   |
| []4. Pedatek dochodowy od osôb prawnych [X]5. Pedate<br>cywilnoprawnych []9. Pedatek od spadków i darowizn []<br>A.2. ORGAN DO KTÓREGO KIEROWANY<br>Organ upoważniony przez Ministra i | k dochodowy od osôb fizycznych []<br>10. Ordynacja podatkowa [] 11. I<br>JEST WNIOSEK <sup>2)</sup><br>Finansów do wydania ji | 6. Podatek od towarów i usług []<br>nne (np. gry hazardowe, zasady ev<br>nterpretacii indywidual | 7. Podatek akcyzowy [ ]<br>videncji i identyfikacji p<br>I <b>nei</b> | 8. Podatek od czynności<br>odatników i płatników) |
| 12. [] Dyrektor Izby Skarbowej w<br>Bydgoszczy                                                                                                    | adres do korespondeno<br>ul. św. Jakuba 20, 87-1                                                                              | i organu: Biuro Krajow<br>100 Toruń.                                                             | ej Informacji Poo                                                     | łatkowej w Toruniu,                               |
| 13. [X] Dyrektor Izby Skarbowej w<br>Katowicach                                                                                                    | adres do korespondeno<br>Białej,<br>ul. Traugutta 2a, 43-30                                                                   | rji organu: Biuro Krajow<br>00 Bielsko-Biała                                                     | ej Informacji Poo                                                     | latkowej w Bielsku-                               |

Krok 11: System pyta o metodę podpisu. Wybieramy rzecz jasna "Podpisz Profilem Zaufanym".

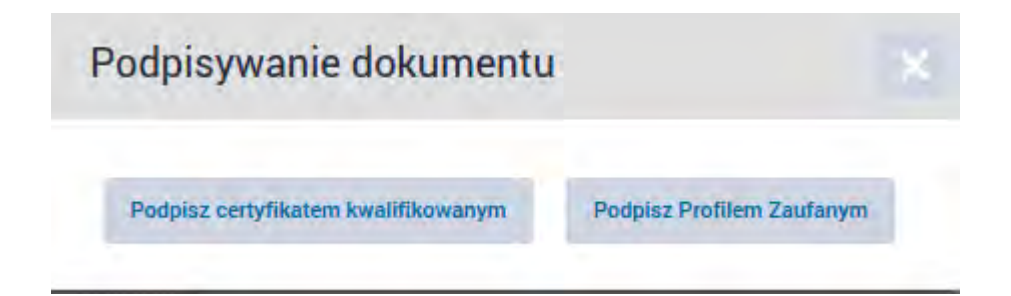

**Krok 12**: Korzystamy z opcji logowania przy pomocy banku i wybieramy "iPKO" lub Inteligo – nastąpi automatyczne przekierowanie do serwisu transakcyjnego. Po zalogowaniu widzimy pole z nazwą podpisywanego dokumentu i miejsce na podanie kodu z narzędzia autoryzacyjnego. Potwierdzamy operację kodem z narzędzia autoryzacyjnego – nastąpi automatyczny powrót do strony administracji publicznej.

Całość przypomina proces płacenia w sklepie internetowym, gdy na chwilę trafiamy na stronę banku, a po zatwierdzeniu dyspozycji wracamy do strony sklepu.

| Nume                          | r kliento: 6960.                             | 2684                                                                          |
|-------------------------------|----------------------------------------------|-------------------------------------------------------------------------------|
| Czo                           | s do końca sesji:                            | 9:59 C                                                                        |
|                               |                                              |                                                                               |
|                               |                                              |                                                                               |
| owadź kod nr 31 z karty kodów |                                              | *                                                                             |
|                               |                                              |                                                                               |
|                               | Wykor                                        | naj                                                                           |
|                               |                                              |                                                                               |
|                               | Nume<br>Czo<br>wwadź kod nr 31 z karty kodów | Numer kliéntő: 6960:<br>Czos do końco sesji:<br>wwadź kod nr 31 z karty kodów |

**Krok 13**: Wracamy podglądu wniosku, w którym teraz powinna być widoczna informacja o prawidłowym podpisie (strzałka 1). Na koniec wystarczy kliknąć "Wyślij" (strzałka 2). To wszystko.

| <ul> <li>ZddWdH</li> </ul>           | SUWAITE                                                           |                                                                                              |                                                                                                    |                                                                                                    |
|--------------------------------------|-------------------------------------------------------------------|----------------------------------------------------------------------------------------------|----------------------------------------------------------------------------------------------------|----------------------------------------------------------------------------------------------------|
| Podglą<br>Wydanie<br>podatkow        | d:<br>indywidualnej int<br>wej - Wniosek OR[                      | erpretacji<br>D-IN 2015.xml                                                                  | Powrót do edycji                                                                                          | Podpisz Wyślij                                                                                                 |
| Od: Marcin                           | Maj                                                               |                                                                                              |                                                                                                    | 2                                                                                                    |
| Do: IZBA S                           | KARBOWA W POZN                                                    | ANIU (/ispoznan/ORDIN201                                                                     | 5);                                                                                                    |                                                                                                    |
| Dodaj odbi                           | proę                                                              |                                                                                              |                                                                                                    |                                                                                                    |
| Wszystkie po                         | dpisy prawidłowe                                                  |                                                                                              |                                                                                                    |                                                                                                    |
| Podpis                               | prawidłowy - Marcin M                                             | laj 1                                                                                        |                                                                                                    |                                                                                                    |
| 1. [ ] Identyf                       | ikator podatkowy NIP [                                            | ] numer PESEL wnioskodawcy                                                                   | 2. Nr dokumen                                                                                             | tu <b>3,</b> Status                                                                                            |
|                                      | ORD-IN                                                            | WNIOSEK O WYDANIE                                                                            | INTERPRETACJI INDYWIDUA                                                                                   |                                                                                                    |
| Podatawa pratema: Arr                | 140 § 7 tadawy z ilnia 29 sierpnia 1997                           | r Ordynacja podatkowa (Dz.U. z 2015 r. pož. 613)                                             |                                                                                                    |                                                                                                    |
| A. ZAKRES<br>A.1. Rodzaj sp          | 6, MIEJSCE I CEL ZI<br>rawy                                       | LOŻENIA WNIOSKU <sup>1)</sup>                                                                |                                                                                                    |                                                                                                    |
| Dotyczy:                             |                                                                   |                                                                                              |                                                                                                    |                                                                                                    |
| []4. Podatek doch<br>cywilnoprawnych | nodowy od osób prawnych [X] 5.<br>[] 9. Podatek od spadków i daro | Podatek dochodowy od osób fizycznych [ ] 6.<br>wizn [ ] 10. Ordynacja podatkowa [ ] 11. Inne | Podatek od towarów i usług [ ] 7. Podatek akcyzowy<br>(np. gry hazardowe, zasady ewidencji i identyfikacj | [] 8. Podatek od czynności<br>i podatników i platników)                                                        |
| A.2. ORGAN                           | OO KTÓREGO KIEROW                                                 | ANY JEST WNIOSEK <sup>2)</sup>                                                               |                                                                                                    | And a second second second second second second second second second second second second second second second |
| Organ upo                            | oważniony przez Mini                                              | stra Finansów do wydania inte                                                                | rpretacji indywidualnej                                                                                   | 2                                                                                                    |
| 12. [ ] Dyr                          | ektor Izby Skarbowej v                                            | <ul> <li>adres do korespondencji</li> </ul>                                                  | organu: Biuro Krajowej Informacji P                                                                       | odatkowej w Toruniu,                                                                                           |

# Informacje dodatkowe

Po złożeniu wniosku warto uzbroić się w cierpliwość. Czas oczekiwania na wydanie interpretacji może wynosić nawet do 3 miesięcy.